# 2. 初期登録方法

## 2-1. 「1台目」のスマートフォンで登録 (初めてアプリとGPS端末を連携する場合)

GPS端末とアプリを連携する方法は以下のとおりです。

※ ミマモルメの他サービスで、既に当アプリをご利用の場合は後述 <ポイント>の手順をご覧ください。

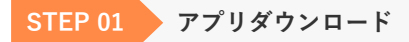

スマートフォンで専用アプリ「ミマモルメ」をダウンロードしま す。

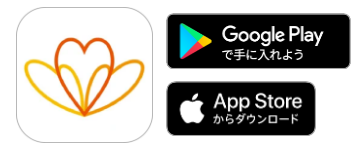

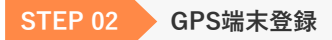

「GPS端末を登録」を選択します。

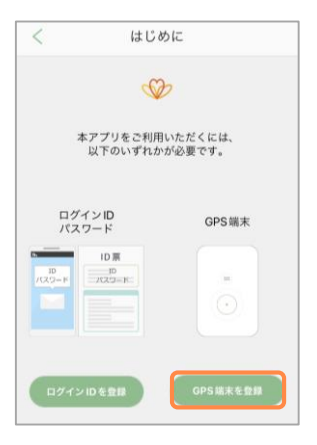

#### STFP 03 端末の設定

保護者(見守りを行う方)の端末(スマートフォン)情報を登録しま す。

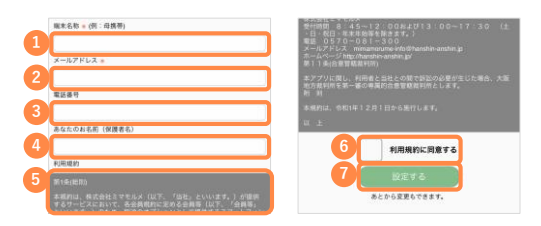

- 端末名称:「ミマモルメ」アプリをインストールしたスマート フォンを識別できる名称を入力してください。 例: 「パパの iPhone 「ママのAndroid」など
- 2 メールアドレス:メールを受け取ることができるアドレスを入 カしてください。(入力したアドレス宛に認証コードが送信され ます[STEP04-手順2参照]ので、入力誤りのないようご注意く ださい。)
- 電話番号(任意):電話番号を入力してください。
- ④ あなたのお名前(任意):「ミマモルメ|アプリをインストー ルしたスマートフォンをお持ちの方のお名前を入力してくださ U.
- 利用規約:利用規約をご一読ください。
- ⑥ 「利用規約に同意する」にチェックを入れてください。
- 情報入力後、「設定する」ボタンをタップしてください。

注意

・メールアドレスが次の条件の場合、「STEP04-手順2参照]で認証 コードを受け取ることができません。他のメールアドレスでの 設定をお願いします。

-アットマーク(@)の直前やアドレスの先頭にピリオド(.)がある。 -アットマーク(@)より前で、ピリオド(.)が連続している。

### STFP 04 GPS端末連携

GPS端末とミマモルメアプリを連携させます。

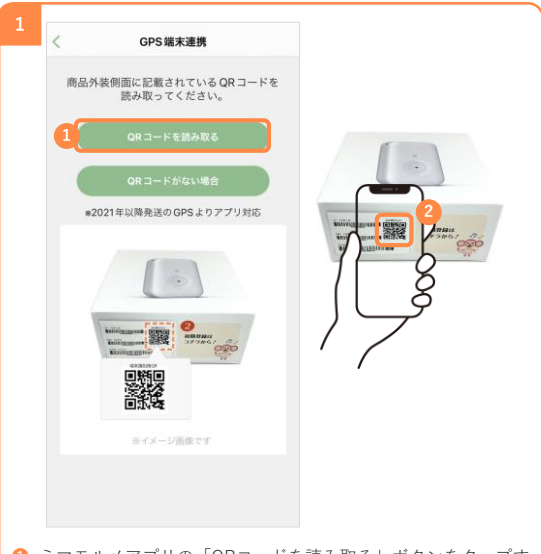

- ミマモルメアプリの「ORコードを読み取る」ボタンをタップす るとカメラが起動します。
- 2 カメラで、箱側面②の「端末識別用QR」を読み込んでください。

#### 注意

- 必ずアプリに表示されている「ORコードを読み取る」ボタンを タップして、カメラを起動させてください。
- スマートフォンにインストールされている別のカメラアプリでOR コードを読み取ったとしても、登録作業を進めることはできませ ho
- GPS端末が入っていた箱が手元にない場合は、「ORコードがない 場合」をタップし、GPS端末本体に印字された番号を用いて登録 してください。

| 2                                                                                                    | キャンセル GPSアカウント認証コード入力                                                                                                    |
|----------------------------------------------------------------------------------------------------|----------------------------------------------------------------------------------------------------|
| マモルメGPSのご登録ありがとうございます。                                                                                           | アプリに設定されているメールアドレスに<br>GPSアカウント認証コードを送信しました。<br>メールを確認し、GPSアカウント認証コード<br>を入力してください                                                                                                    |
| 下記の認証コードをアプリに入力し、認証を完了してください。                                                                                    | 2 2PMLIBNU 8/8                                                                                                    |
| 1995 アガラクト&8mil → F1 ZPHILIBNO<br>●認証コードは 2021/12/18 12:52:21 まで布効で<br>す。<br>●このメールにお心当たりのない方は、メールを削除<br>してください。 | 3<br>(GPSアカウント認証コード再送)                                                                                                    |
| *このメールは自動で送信しています。このメールに<br>ご返信いただきまし<br>ても回答できません。                                                              | 認証コードが届かない方は、次の2点をご確認ください。                                                                                                    |
|                                                                                                    | ①メールアドレスが正しく登録されているか、こちらよ<br>りご確認ください。                                                                                                    |
|                                                                                                    | ご機構構成の認識メールフォルダに分類されている場合<br>があります。<br>下記ドメインを受信できるよう意志の上、上記 (2013)ア<br>カフント調定コード両道 客中してください。<br>※ドメインとは、メールプドしズの「き」より後ろのこ<br>と考慮します。<br>San Jan Ja<br>「連想メール形容」説記がご不明の場合は、課帯ショ<br>ップにてご確認ください。 |

 「端末の設定」で登録したメールアドレス宛に、「【ミマモル メGPS】アカウント認証コードのご案内」という件名のメール が届きます。

## メールに記載された「GPSアカウント認証コード」8桁をミマ モルメアプリの「GPSアカウント認証コード」に入力します。

🔒 「次へ」をタップします。

- ※ 認証コードの有効期限は1時間です。有効期限が切れた場合は、再度[STEP02]から 行ってください。
- ※認証コードが届かない場合は、「GPSアカウント認証コード再送」ボタンをタップ してください。

### STEP 05

### GPS端末名称・写真

アプリ上で位置確認がしやすいように、以下の項目を設定するこ とが可能です。(設定はいつでも変更可能です)

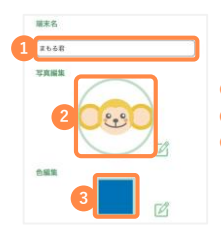

- 小さい地図に表示される名前
   地図上で位置を示すアイコン
- 🕄 アイコンや経路の色

#### 協力のお願い

1つのGPS端末を複数名で見守ることができます。 GPS端末を見守るスマートフォンを追加する場合、GPS端末を連携済の スマートフォンをお持ちの方に協力いただく必要がございます。

他のスマートフォンがGPS端末とミマモルメアプリを連携しようとした 場合、STEP03で登録したメールアドレスとミマモルメアプリ内の「お 知らせ」へ「端末追加認証コード(8桁)」が届きます。 当該端末追加認証コードを、2番目以降にGPS端末を連携される方へ共有 してください。

新たに見守りたい人は、先に登録している人に承認してもらう

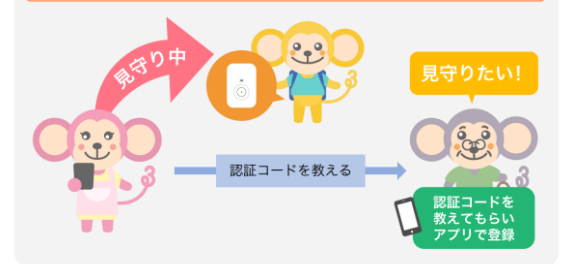

#### ポイント

他のミマモルメサービスをご利用中で、ID票を元にミマモルメアプリへ ログイン済みの場合は、以下いずれかの手順でGPS端末とミマモルメア プリの連携を行ってください。

また、見守るGPS端末を追加する場合も以下いずれかの手順で連携画面 へお進みください。

| <手順1>                                                                | <手順2>                                          |
|----------------------------------------------------------------------|------------------------------------------------|
| 通過履歴一覧                                                               | < GPS設定                                        |
| (1-17-≣m <b>€</b>                                                    | ର                                              |
| <ul> <li>2023/11/16 08:07:36</li> <li>通知場所から出ました<br/>水泳教室</li> </ul> | 000 ±562 >                                     |
| まもる若 > 2023/11/16 08:04:36<br>通知場所に入りました<br>水泳教室                     |                                                |
| 下部メニュー「通過履歴」の右上<br>「ユーザー追加」ボタン、「GPS端末<br>を登録」の順にタップしてください。           | 下部メニュー「設定」の緑色の<br>「GPS」内の「+」ボタンをタップ<br>してください。 |

## 2-2. [2台目以降] のスマートフォンで登録 (複数名で見守りたい場合)

1つのGPS端末を複数名で見守ることができます。

新たに見守りたい人は、先に登録している人に承認してもらう

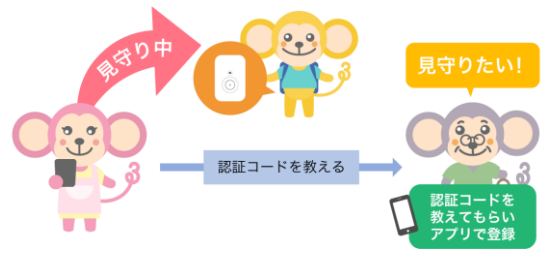

2番目以降に、GPS端末とミマモルメアプリを連携される場合、 先にGPS端末とミマモルメアプリを連携した方の協力が必要です。

※既に、ミマモルメの他サービスで当アプリをご利用の場合は後述 <ポイント>の手順をご覧ください。

アカウント認証完了後、該当のGPS端末と連携済の方のメールア ドレスとミマモルメアプリの「お知らせ」に「端末追加認証コー ド」が届きますので、当該認証コードを共有していただき、入力 してください。

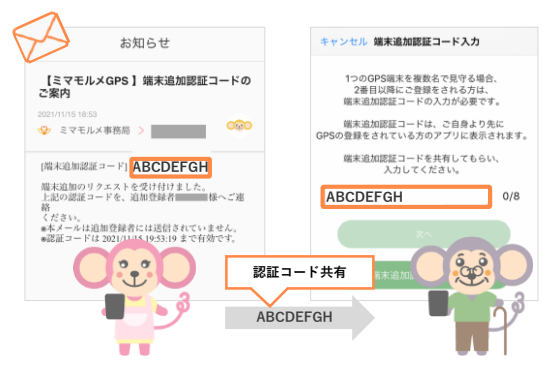

## STEP 06 GPS端末名称・写真

アプリ上で位置確認がしやすいように、以下の項目を設定するこ とが可能です(設定はいつでも変更可能です)。

アプリ毎に保存される設定のため、複数名で同一のGPS端末を見 守っている場合でも、設定内容はご自身のアプリのみに反映され ます。

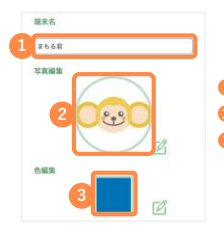

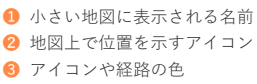

#### ポイント

他のミマモルメサービスをご利用中で、ID票を元にミマモルメアプリへ ログイン済みの場合は、以下いずれかの手順でGPS端末とミマモルメア プリの連携を行ってください。

また、見守るGPS端末を追加する場合も以下いずれかの手順で連携画面 へお進みください。

| <手順1>                                                                | <手順2>                                          |
|----------------------------------------------------------------------|------------------------------------------------|
| 通過履歴一覧                                                               | < GPS設定                                        |
| (1-17-直加 🖸                                                           | ର                                              |
| <ul> <li>2023/11/16 08:07:36</li> <li>通知場所から出ました<br/>水泳教室</li> </ul> | ○ まもる君 >                                       |
| まもる岩 5 2023/11/16 08:04:36<br>通知場所に入りました<br>水泳教室                     |                                                |
| 下部メニュー「通過履歴」の右上<br>「ユーザー追加」ボタン、「GPS端末<br>を登録」の順にタップしてください。           | 下部メニュー「設定」の緑色の<br>「GPS」内の「+」ボタンをタップ<br>してください。 |